# **PORTAIL FAMILLE** Comment effectuer la réservation des activités périscolaires ?

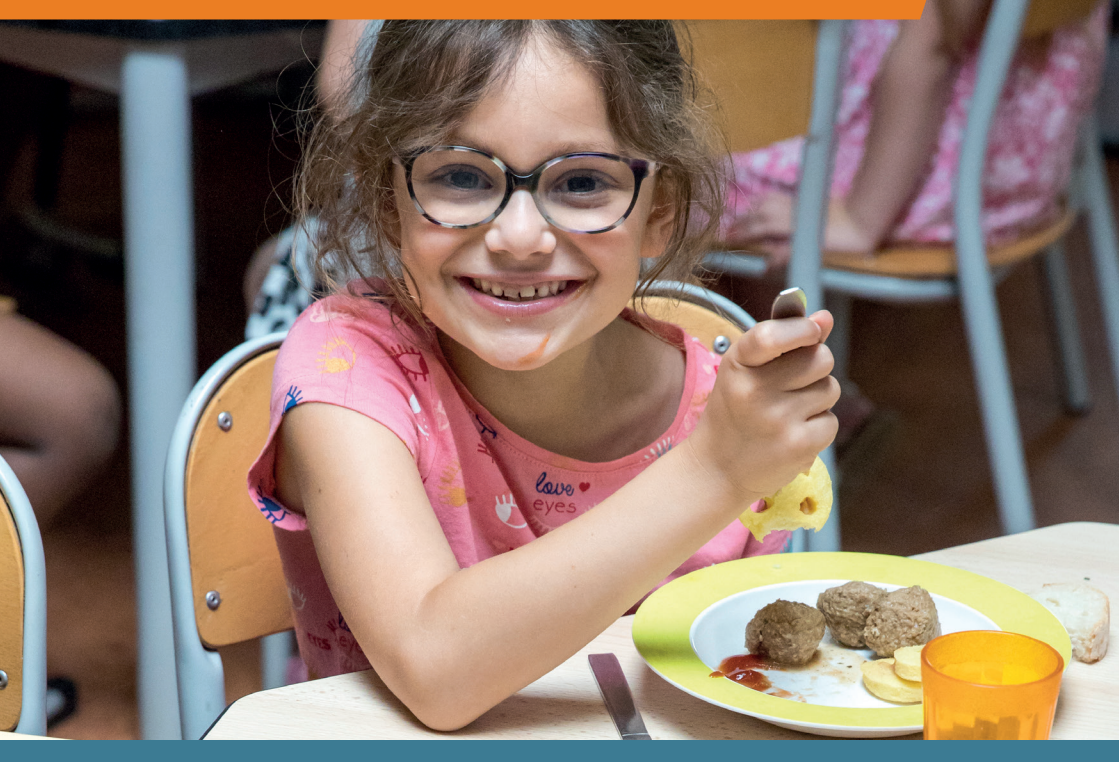

Pour réserver des activités proposées par la collectivité, vous devez :

- Avoir un compte en ligne pour vous connecter au portail famille. Si vous n'avez pas encore de compte, vous pouvez en faire la demande par email à guichet-familles@rosnysousbois.fr
- Avoir effectué l'inscription administrative annuelle de vo(s)tre enfant(s) pour que la Ville puisse notamment calculer votre tarif personnalisé des activités proposées.

Réserver les activités en ligne est primordial. Cela permet aux services de la Ville de planifier rigoureusement l'organisation des activités : commandes précises du bon nombre de repas, accueils des enfants encadrés en fonction de leur nombre durant les temps périscolaires...

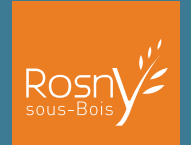

### 1. JE ME CONNECTE AU PORTAIL FAMILLE

#### Sur le site www.rosnysousbois.fr, cliquer sur «Mes démarches» puis sur «Portail famille».

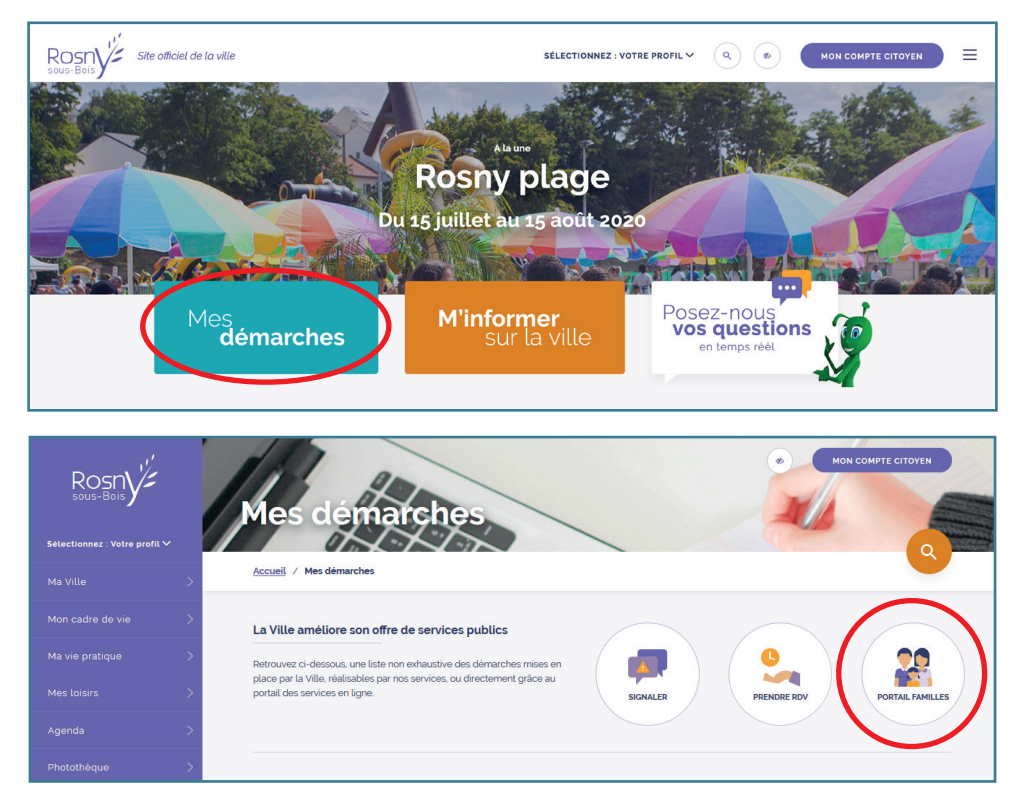

Saisir votre identifiant et votre mot de passe.

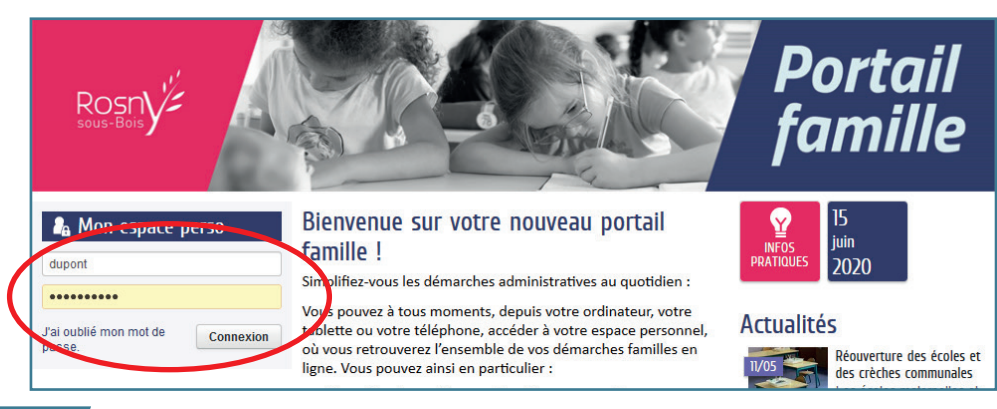

## 2. JE CHOISIS L'ACTIVITÉ QUE JE SOUHAITE RÉSERVER POUR MON ENFANT

Pour pouvoir réserver, vous devez avoir effectué l'inscription administrative annuelle et reçu la confirmation du calcul de votre quotient par le guichet familles.

| Cliquer sur l'icône<br>« Gérer les réserva<br>puis sur l'activité d<br>souhaitez réserver                        | tions »<br>JUE VOUS<br>C<br>TOM DE DOCUMENTS<br>IN DE DOCUMENTS<br>IN DE DOCUMENTS | Indues                                                                                         | Portail<br>famille                        |   |
|----------------------------------------------------------------------------------------------------|------------------------------------------------------------------------------------|------------------------------------------------------------------------------------------------|-------------------------------------------|---|
| Mon espace<br>Adeline TEST<br>3 Alte Jules Massenet<br>9 Silfo RoSHY-SOUS-BOIS<br>marine collas@roshysousbois.fr | Bienvenue sur v<br>Cet espace prive                                                | otre espace personnel du portail famille<br>à a pour objectif, de simplifier l'ensemble de vo: | s démarches administratives au quotidien. |   |
| ♣ Profil                                                                                                    | Mon tableau de b<br>Demières<br>demandes                                           | Pèces<br>justificatives                                                                        |                                           |   |
| Marcal<br>Membres fouer                                                                                          | Ma famille<br>Créer une<br>inscription<br>Gérer les<br>réservations                | Justifier une Simulation des Autres démarches                                                  |                                           |   |
| Ma famille                                                                                                    |                                                                                    |                                                                                                |                                           |   |
| Créer une<br>inscription réservations du set                                                                     | Simulation de tarifs                                                               | es Autres<br>démarches                                                                         |                                           |   |
| GÉRER LES RÉSERVATIONS                                                                                           |                                                                                    |                                                                                                |                                           |   |
| Alfred Accueil Périscolaire Matin/                                                                               | Soir                                                                               | ELEMENTAIRE FELIX EBOUE                                                                        | du 01/09/2020 au 06/07/2021               | 0 |
| Alfred Restauration Scolaire                                                                                     |                                                                                    | ELEMENTAIRE CENTRE                                                                             | du 01/09/2020 au 06/07/2021               | 0 |
| Anais Accueil Périscolaire Matin/                                                                                | Soir                                                                               | ELEMENTAIRE CENTRE                                                                             | du 01/09/2020 au 06/07/2021               | 0 |
| Anais Restauration Scolaire                                                                                      |                                                                                    | ELEMENTAIRE CENTRE                                                                             | du 01/09/2020 au 06/07/2021               | 0 |
| Réserver des séances à l'Ecole Munic                                                                             | cipale des Sports                                                                  |                                                                                                |                                           | 0 |

### *3) JE SÉLECTIONNE LES DATES POUR LESQUELLES JE SOUHAITE RÉSERVER*

Lire les instructions puis cliquer sur « Commencer ».

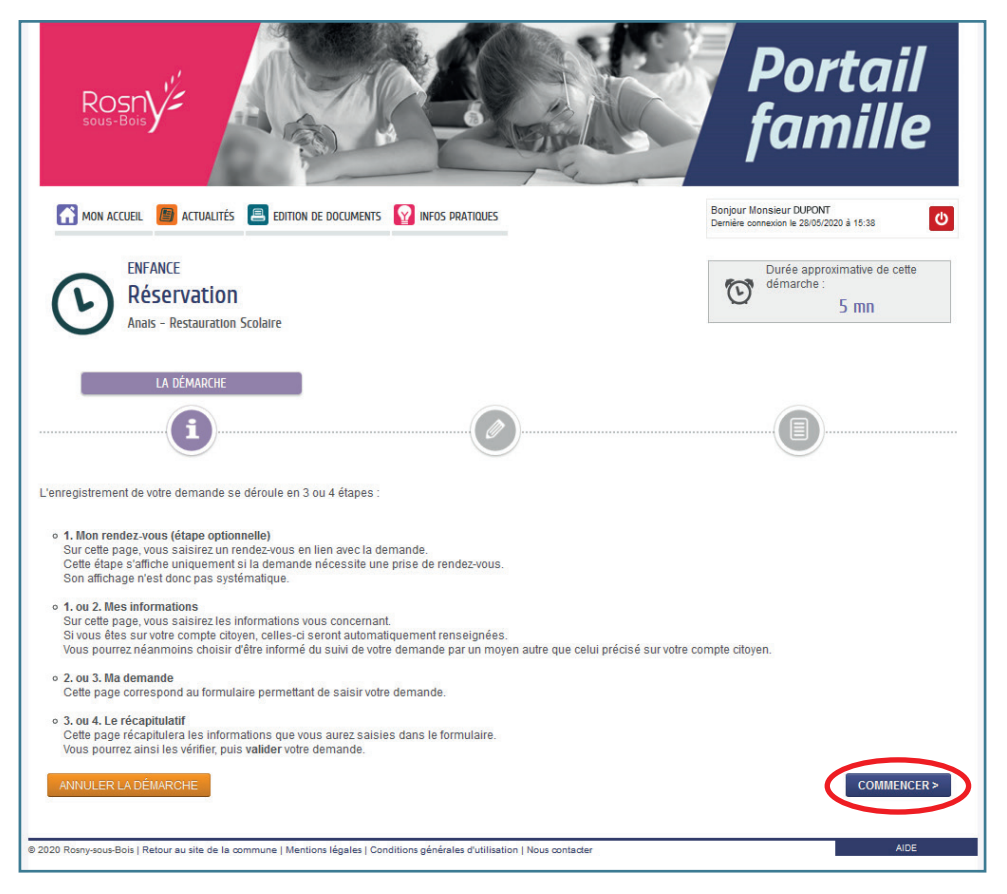

Cocher les dates de présence de votre enfant en parcourant le calendrier des réservations. Vous pouvez également décocher des séances spécifiques que vous aviez déjà réservées.

|                          |                                                                                                    |                                                                                                    |                                                                                                    |                                                                                                    | Demere contextor                                                                                                    |                                                                                                    |
|--------------------------|----------------------------------------------------------------------------------------------------|----------------------------------------------------------------------------------------------------|----------------------------------------------------------------------------------------------------|----------------------------------------------------------------------------------------------------|----------------------------------------------------------------------------------------------------|----------------------------------------------------------------------------------------------------|
| ENFANCE<br>Réservation   | ion                                                                                                    |                                                                                                    |                                                                                                    |                                                                                                    | Our dén                                                                                                    | ée approximative de cette<br>narche :<br>5 mn                                                                                                    |
| Alldis - Restdui         |                                                                                                    | _                                                                                                    |                                                                                                    | _                                                                                                    |                                                                                                    |                                                                                                    |
| <b>i</b>                 |                                                                                                    |                                                                                                    |                                                                                                    |                                                                                                    |                                                                                                    |                                                                                                    |
| R LA DÉMARCHE            |                                                                                                    |                                                                                                    |                                                                                                    |                                                                                                    |                                                                                                    | ALLER À L'ÉTAPE 2>                                                                                                    |
| tauration Scolaire - o   | du 01/09/2020 au 06/0                                                                                                    | 7/2021 - ELEMENTAIRE                                                                                                    | CENTRE - Elémenta                                                                                                    | re                                                                                                    |                                                                                                    |                                                                                                    |
| aine 🛗 Mois              |                                                                                                    | Réservations du 01/09                                                                                                    | 9/2020 au 06/07/2021                                                                                                    | <ul> <li>Septembri</li> </ul>                                                                                                | e 2020 🕨                                                                                                    | Appliquer une périodicité                                                                                                    |
| odifications apportées   | ici Réservations a                                                                                                    | ntérieures en attente d'ins<br>MEDEDEDI                                                                                                    | IFIIDI                                                                                                    | VENUBEUI                                                                                                    | SAMEDI                                                                                                    | Tout cocher / Tout décoche                                                                                                    |
| 31/08                    | 01/09                                                                                                    | 02/09                                                                                                    | 03/09                                                                                                    | 04/09                                                                                                    | 05/09                                                                                                    | 06/09                                                                                                    |
|                          | Repas 🗹                                                                                                    |                                                                                                    | Repas 🗆                                                                                                    | Repas 🗹                                                                                                    |                                                                                                    |                                                                                                    |
| 07/09<br>Repas 🗹         | 08/09<br>Repas                                                                                                    | 09/09                                                                                                    | 10/09<br>Repas 🗹                                                                                                    | 11/09<br>Repas 🗆                                                                                                    | 12/09                                                                                                    | 13/09                                                                                                    |
| 14/09<br>Repas 🗆         | 15/09<br>Repas 🗹                                                                                                    | 16/09                                                                                                    | 17/09<br>Repas 🗆                                                                                                    | 18/09<br>Repas 🗹                                                                                                    | 19/09                                                                                                    | 20/09                                                                                                    |
| 21/09<br>Repas 🗆         | 22/09<br>Repas                                                                                                    | 23/09                                                                                                    | <b>24/09</b><br>Repas                                                                                                    | <b>25/09</b><br>Repas                                                                                                    | 26/09                                                                                                    | 27/09                                                                                                    |
| 2 <b>8/09</b><br>Repas 🗆 | <b>29/09</b><br>Repas                                                                                                    | 30/09                                                                                                    | 01/10<br>Repas                                                                                                    | 02/10<br>Repas 🗆                                                                                                    | 03/10                                                                                                    | 04/10                                                                                                    |
|                          | Réservati         Anais - Restaura         Anais - Restaura         Image: Comparison of the second second sec | Réservation         Anais - Restauration Scolaire         Image: Comparison of the second scolaire         Image: Comparison of the second scolaire         Image: Comparison of the secon | Réservation         Anais - Restauration Scolaire         Imais - Restauration Scolaire         Imais - Restauration Scolaire         Imais - Restauration Scolaire         Imais - Restauration Scolaire         Imais - Restauration Scolaire         Imais - Réservations du 01/09/2020 au 06/07/2021 - ELEMENTAIRE         Imais - Réservations du 01/09         Imais - Réservations du 01/09         Imais - Réservations artérieures en atterite d'imais         Imais - Réservations artérieures en atterite d'imais         Imais - Réservations artérieures en atterite d'imais         Imais - Réservations artérieures en atterite d'imais         Imais - Réservations artérieures en atterite d'imais         Imais - Réservations artérieures en atterite d'imais         Imais - Réservations artérieures en atterite d'imais         Imais - Réservations artérieures en atterite d'imais         Imais - Réservations d'imais         Imais - Réservations d'imais         Imais - Réservations d'imais         Imais - Réservations d'imais         Imais - Réservations d'imais         Imais - Réservations d'imais         Imais - Réservations d'imais         Imais - Réservations d'imais         Imais - Réservations d'imais         Imais - Réservations d'imais         Imais - Réservatimais <td>Réservation         I - MA DEMANDE         I - MA DEMANDE         I - MA DEMANDE         IIIIIIIIIIIIIIIIIIIIIIIIIIIIIIIIIII</td> <td>Réservation         I - MA DEMANDE         I - MA DEMANDE         I - MARD       I - MA DEMANDE         I - MARD       Repas       I - MA DEMANDE         I - MARD       MERCREDI       JEUDI       VENDREDI         I - MARD       MERCREDI       JEUDI       VENDREDI         I - MARD       MERCREDI       JEUDI       VENDREDI         I - MARD</td> <td>Réservation         I - MA DEMANDE         I - MA DEMANDE         I - MARD MERCREDI       VENDREDI       SAMEDI         I - MARD       MERCREDI       VENDREDI       SAMEDI         I - MARD       MICO9       Repas       II/09       Repas       II/09       Repas       II/09       Repas       II/09       Repas</td> | Réservation         I - MA DEMANDE         I - MA DEMANDE         I - MA DEMANDE         IIIIIIIIIIIIIIIIIIIIIIIIIIIIIIIIIII | Réservation         I - MA DEMANDE         I - MA DEMANDE         I - MARD       I - MA DEMANDE         I - MARD       Repas       I - MA DEMANDE         I - MARD       MERCREDI       JEUDI       VENDREDI         I - MARD       MERCREDI       JEUDI       VENDREDI         I - MARD       MERCREDI       JEUDI       VENDREDI         I - MARD | Réservation         I - MA DEMANDE         I - MA DEMANDE         I - MARD MERCREDI       VENDREDI       SAMEDI         I - MARD       MERCREDI       VENDREDI       SAMEDI         I - MARD       MICO9       Repas       II/09       Repas       II/09       Repas       II/09       Repas       II/09       Repas |

|                             | Vous pouvez aussi tout cocher<br>OU tout décocher.                                            |                                            |                                                                                |                             |                  |          |                                                                               |  |  |  |  |
|-----------------------------|-----------------------------------------------------------------------------------------------|--------------------------------------------|--------------------------------------------------------------------------------|-----------------------------|------------------|----------|-------------------------------------------------------------------------------|--|--|--|--|
| ANNUL<br>Anais - Re<br>M Se | ER LA DÉMARCHE<br>estauration Scolaire - du<br>maine maine Mois<br>Modifications apportées io | 01/09/2020 au 06/07/2<br>Réservations ante | 2021 - ELEMENTAIRE C<br>éservations du 01/09/2<br>érieures en attente d'instra | ENTRE - Elémentaire         |                  | 2020 ► A | ALLER Á L'ÉTAPE 2 ><br>ppliquer une périodicité<br>vut cocher / Tout décocher |  |  |  |  |
| SEM                         | LUNDI                                                                                         | MARDI                                      | MERCREDI                                                                       | JEUDI                       | VENDREDI         | SAMEDI   | DIMANCHE                                                                      |  |  |  |  |
| 36                          | 31/08                                                                                         | 01/09<br>Repas                             | 02/09                                                                          | 03/09<br>Repas              | 04/09<br>Repas 🗹 | 05/09    | 06/09                                                                         |  |  |  |  |
| 37                          | 07/09<br><sub>Repas</sub>                                                                     | 08/09<br>Repas                             | 09/09                                                                          | 10/09<br><sub>Repas</sub> 🗹 | 11/09<br>Repas 🗆 | 12/09    | 13/09                                                                         |  |  |  |  |

Pratique : si vous souhaitez réserver cette même activité pour plusieurs de vos enfants, il suffit de cocher la case qui suit le prénom de votre enfant.

| 39       2/09<br>Repas       2/09<br>Repas | 38 | 14/09<br>Repas | 15/09<br>Repas        | Ø | 16/09        | 17/09<br>Repas  |             | 18/09<br>Repas | V | 19/09 | 20/09  |
|----------------------------------------------------------------------------------------------------|----|----------------|-----------------------|---|--------------|-----------------|-------------|----------------|---|-------|--------|
| 40         28/09<br>Repas         29/09<br>Repas         30/09         01/10<br>Repas         02/10<br>Repas         03/10         04/10           Effecture la même demande pour :                                                                                                    | 39 | 21/09<br>Repas | 22/09<br>Repas        |   | 23/09        | 24/09<br>Repas  |             | 25/09<br>Repas |   | 26/09 | 27/09  |
| Effectuer la même demande pour :                                                                                                    | 40 | 28/09<br>Repas | <b>29/09</b><br>Repas |   | 30/09        | 01/10<br>Repas  |             | 02/10<br>Repas |   | 03/10 | 04/10  |
| Lifectuel la meme demande pour .                                                                                                    |    | Repas          | Repas                 |   | Effectuer la | Repas<br>même d | _<br>emande | Repas          |   | 03/10 | 0-9 10 |

#### Valider le récapitulatif.

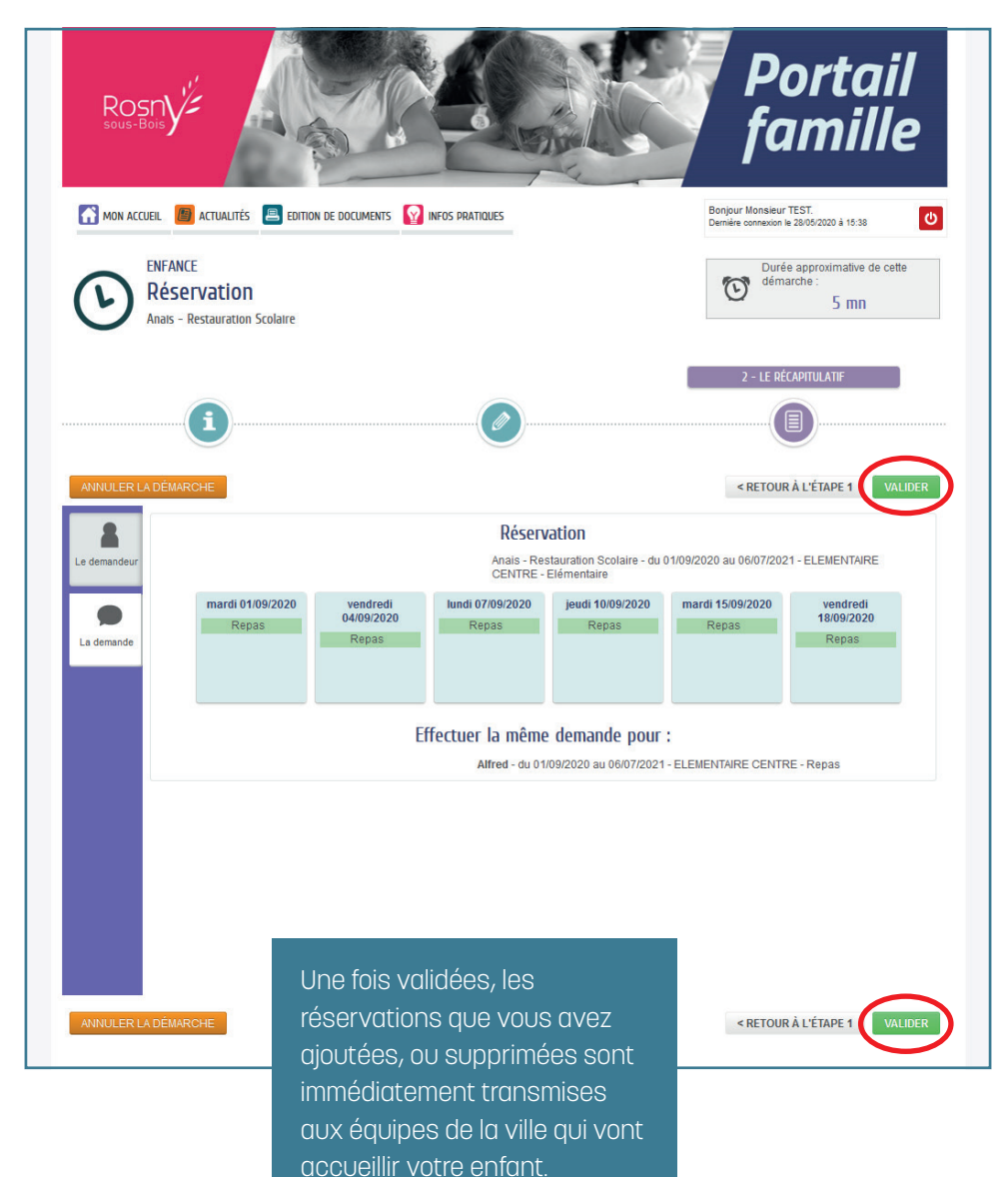

7

# 4) JE PEUX AUSSI RÉSERVER POUR TOUTE L'ANNÉE SCOLAIRE

Pratique : il est également possible de réserver à l'année en cliquant sur « **Appliquer une périodicité** ».

| Mon accueil 🔳 actualités 🔳 editio                                       | IN DE DOCUMENTS 🛛 INFOS PRATIQUES             | Bonjour Monsieur TEST.<br>Dernière connexion le 28/05/2020 à 15:38 |
|-------------------------------------------------------------------------|-----------------------------------------------|--------------------------------------------------------------------|
| ENFANCE<br>Réservation<br>Anais - Restauration Scolaire                 |                                               | Durée approximative de cette<br>démarche :<br>5 mn                 |
| <b>i</b>                                                                | 1 - MA DEMANDE                                |                                                                    |
| ANNULER LA DÉMARCHE<br>Anais - Restauration Scolaire - du 01/09/2020 au | 06/07/2021 - ELEMENTAIRE CENTRE - Elémentaire | ALLER À L'ÉTAPE 2>                                                 |
| 🛗 Semaine 🛗 Mois                                                        | Réservations du 01/09/2020 au 06/07/2021      | Septembre 2020      Appliquer une périodicité                      |

Pour réserver selon une périodicité :

1. Sélectionner la période durant laquelle vous souhaitez appliquer les réservations.

|             | 15       |          |        |          | C          |          |     |         | (  |    |          |            |     |    |  |
|-------------|----------|----------|--------|----------|------------|----------|-----|---------|----|----|----------|------------|-----|----|--|
| QUELLE PÉRI | de souha | ITEZ-VOL | JS MOD | IFIER VO | s réser    | VATIONS  | 57  |         |    |    |          |            |     |    |  |
|             | DATE DI  | ÉBUT     |        | Mercreo  | li 2 Septe | embre 20 | 120 | DATE FI | N  |    | Mardi 6  | Juillet 20 | )21 |    |  |
|             | 4        |          | SEP    | TEMBRE   | 2020       |          | •   | ال 🕨    |    |    | ILLET 20 | 021        |     | Þ  |  |
|             | LU       | MA       | ME     | JE       | VE         | SA       | DI  | LU      | MA | ME | JE       | VE         | SA  | DI |  |
|             |          | 1        |        | 3        | 4          | 5        | 6   |         |    |    | 1        | 2          | 3   | 4  |  |
|             | 7        | 8        | 9      | 10       | 11         | 12       | 13  | 5       |    |    | 8        |            |     |    |  |
|             | 14       | 15       | 16     | 17       | 18         | 19       | 20  |         |    | 14 |          |            |     |    |  |
|             | 21       | 22       | 23     | 24       | 25         | 26       | 27  |         |    |    |          |            | 24  |    |  |
|             | 28       | 29       | 30     |          |            |          |     |         |    |    |          |            |     |    |  |
|             |          |          |        |          |            |          |     |         |    |    |          |            |     |    |  |

**2.** Définir le rythme de vos réservations (vous pouvez définir un cycle sur 4 semaines différentes). Cliquer sur « suivant ».

| Appliquer une périodicit             | é                          |                    |                     |
|--------------------------------------|----------------------------|--------------------|---------------------|
|                                      | 2- DÉFINIR LE CYCLE        |                    |                     |
| 15                                   |                            |                    |                     |
| LE RYTHME DE VOS RÉSERVATIONS EST-IL | DIFFÉRENT CHAQUE SEMAINE ? |                    |                     |
| non                                  | sur deux semaines          | sur trois semaines | sur quatre semaines |
| ANNULER                              |                            |                    | SUIVANT             |

**3.** Sélectionner les réservations éventuellement déjà réalisées que vous souhaitez annuler. Si aucune réservation n'est à supprimer, passer à l'étape suivante.

| Арр      | Appliquer une périodicité                                 |       |          |         |                |        |                  |  |  |  |  |  |
|----------|-----------------------------------------------------------|-------|----------|---------|----------------|--------|------------------|--|--|--|--|--|
|          |                                                           |       |          | 3       | 3- ANNULATIONS |        |                  |  |  |  |  |  |
|          | 15                                                        |       |          |         |                |        |                  |  |  |  |  |  |
| sur qu   | sur quels jours souhaitez-vous annuler vos réservations ? |       |          |         |                |        |                  |  |  |  |  |  |
| SEM      | LUNDI                                                     | MARDI | MERCREDI | JEUDI   | VENDREDI       | SAMEDI | DIMANCHE         |  |  |  |  |  |
| 1        | Repas 🗆                                                   | Repas |          | Repas 🗹 | Repas 🗆        |        |                  |  |  |  |  |  |
| Tout coo | cher / Tout décocher                                      |       |          |         |                | PI     | RÉCÉDENT SUIVANT |  |  |  |  |  |

**4.** Sélectionner les jours de la semaine pour lesquels vous souhaitez réserver l'activité, pour la période que vous avez sélectionnée.

| Appl     | liquer une pé        | riodicité            | Clique<br>« Appl | Cliquer ensuite sur<br>« <b>Appliquer la périodicité</b> ». |                   |           |                        |
|----------|----------------------|----------------------|------------------|-------------------------------------------------------------|-------------------|-----------|------------------------|
| sur qu   | JELS JOURS SOUHAITED | z-vous ajouter vos i | RÉSERVATIONS ?   |                                                             | 8                 | (         | Ø                      |
| sem<br>1 | LUNDI<br>Repas       | MARDI<br>Repas       | MERCREDI         | JEUDI<br>Repas                                              | VENDREDI<br>Repas | SAMEDI    | DIMANCHE               |
| Tout coo | cher / Tout décocher |                      |                  |                                                             |                   | PRÉCÉDENT | PLIQUER LA PÉRIODICITÉ |

### Puis sur « Aller à l'étape 2 ».

| SEM  | LUNDI           | MARDI   | MERCREDI    | JEUDI                  | VENDREDI           | SAMEDI     | DIMANCHE            |
|------|-----------------|---------|-------------|------------------------|--------------------|------------|---------------------|
| 36   | 31/08           | 01/09   | 02/09       | 03/09                  | 04/09              | 05/09      | 06/09               |
|      |                 | Repas 🗹 |             | Repas 🗹                | Repas 🗹            |            |                     |
| 37   | 07/09           | 08/09   | 09/09       | 10/09                  | 11/09              | 12/09      | 13/09               |
|      | Repas 🗹         | Repas 🗹 |             | Repas 🗹                | Repas 🛛            |            |                     |
| 38   | 14/09           | 15/09   | 16/09       | 17/09                  | 18/09              | 19/09      | 20/09               |
|      | Repas 🗹         | Repas 🗹 |             | Repas 🗹                | Repas 🗹            |            |                     |
| 39   | 21/09           | 22/09   | 23/09       | 24/09                  | 25/09              | 26/09      | 27/09               |
|      | Repas 🗹         | Repas 🗹 |             | Repas 🗹                | Repas 🗆            |            |                     |
| 40   | 28/09           | 29/09   | 30/09       | 01/10                  | 02/10              | 03/10      | 04/10               |
|      | Repas 🗹         | Repas 🗹 |             | Repas 🗹                | Repas 🛛            |            |                     |
|      |                 |         | Effectuer I | a même demand          | le pour :          |            |                     |
|      |                 |         | 🗹 du 01,    | /09/2020 au 06/07/2021 | - ELEMENTAIRE CENT | RE - Repas | $\frown$            |
| ANNU | LER LA DÉMARCHE |         |             |                        |                    |            | ALLER À L'ÉTAPE 2 > |

### Valider le récapitulatif.

| Rosn<br>sous-Bois |                           | Y                         |                                      |                                                  | Po<br>fa                                                  | ortail<br>mille                                                               |
|-------------------|---------------------------|---------------------------|--------------------------------------|--------------------------------------------------|-----------------------------------------------------------|-------------------------------------------------------------------------------|
|                   | 🗃 actualités 🛛 Editic     | IN DE DOCUMENTS           | INFOS PRATIQUES                      |                                                  | Bonjour Monsieur<br>Dernière connexion le<br>Duré<br>déma | SUPER LEFRANC. U<br>19/06/2020 à 16:52<br>e approximative de cette<br>arche : |
| ANNULER LA DÉM    | a - Restauration Scolaire |                           |                                      |                                                  | 2 - LE RÉ                                                 | 5 mn                                                                          |
| Le demandeur      |                           |                           | Réserv<br>Brenda - Re<br>RASPAIL - I | ation<br>stauration Scolaire - du<br>Elémentaire | 01/09/2020 au 06/07/202                                   | 21 - ELEMENTAIRE                                                              |
| La demande        | mardi 08/09/2020<br>Repas | jeudi 10/09/2020<br>Repas | mardi 15/09/2020<br>Repas            | jeudi 17/09/2020<br>Repas                        | mardi 22/09/2020<br>Repas                                 | jeudi 24/09/2020<br>Repas                                                     |
|                   | mardi 29/09/2020<br>Repas | jeudi 01/10/2020<br>Repas | mardi 06/10/2020<br>Repas            | jeudi 08/10/2020<br>Repas                        | mardi 13/10/2020<br>Repas                                 | jeudi 15/10/2020<br>Repas                                                     |
|                   | mardi 03/11/2020<br>Repas | jeudi 05/11/2020<br>Repas | mardi 10/11/2020<br>Repas            | jeudi 12/11/2020<br>Repas                        | mardi 17/11/2020<br>Repas                                 | jeudi 19/11/2020<br>Repas                                                     |
|                   | mardi 24/11/2020<br>Repas | jeudi 26/11/2020<br>Repas |                                      |                                                  |                                                           |                                                                               |

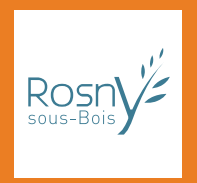